Smart Watch s kamerou 1920x1080P

(Doplněk k originálnímu návodu)

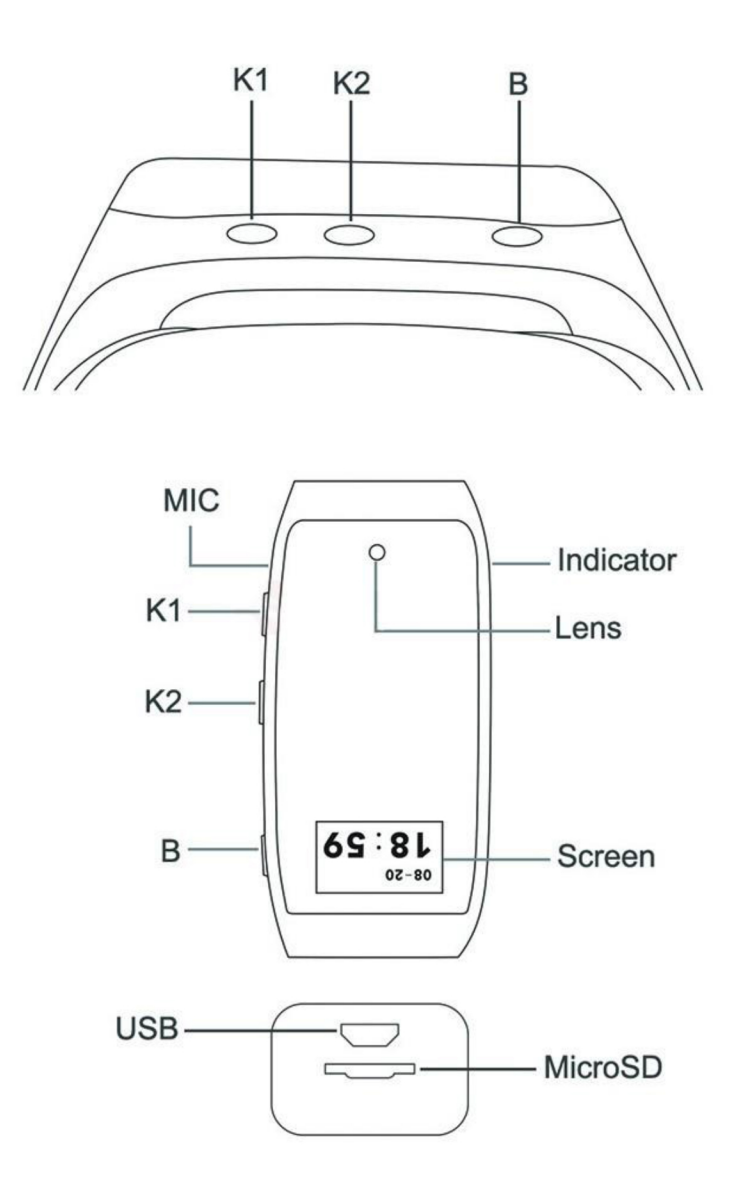

K1 - Tlačítko zapnout /vypnout
K2 - Tlačítko pro pořízení videa a zapnutí detekce pohybu
B – Ovládání displeje
MIC - Mikrofon
Lens – Kamera
Indicator - Indikátor stavu LED
Screen – Displej
USB – Vstup pro nabíjení
Micro SD – Slot pro vložení micro SD karty

#### Nastavení hodinek pomocí bluetooth a aplikace APP youBand.

Hodinky zapnete dlouhým stiskem tlačítka B.

Ze strany krabičky naleznete QR kódy pro stažení aplikace. Nebo můžete aplikaci stáhnout z Google play/apple store pod názvem youBand.

Na vašem telefonu spusťte bluetooth a vyhledejte síť pod názvem UARTF a připojte se k ní.Poté spusťte aplikaci youBand.Aplikace bude po vás chtít nastavit váš nickname(přezdívka),poté klikněte vpravo dole na device, poté úplně nahoř na Bind a pak klikněte na symbol lupy.Objeví se vám název a číslo zařízení.Klikněte na název a máte hotovo. Nyní máte aktualizovaný datum atd. Video nastavení aplikace naleznete u produktu v sekci videa.

Pro správnou funkci spotřeby kalorií atd.je potřeba nastavit vaše údaje.

# Natáčení videa/Focení/Zvukový záznam

### 1. Zapnutí / vypnutí

Dlouhým podržením tlačítka K1 přístroj zapnete. Rozsvítí se modrá a červená LED a krátce zavibruje. Další dlouhé stisknutí K1 přístroj vypne.

# 2. Pořízení videa

Když je přístroj zapnut, krátce stiskněte K1.Červená dioda zabliká, zhasne a zařízení 3x zavibruje-kamera nahrává. Pro ukončení nahrávání opět krátce stiskněte K1. (modrá s červenou LED opět svítí)

# 3. Pořízení fotografie/Zvukového záznamu

Když je přístroj zapnut, dlouze stiskněte K2 pro start nahrávání zvuku. Nahrávku ukončíte krátkým stisknutím K2. Dojde k jejímu uložení. Pro pořízení fotografie stiskněte krátce K2(Modrá LED vždy při pořízení fotografie blikne a zavibruje)

#### 4. Režim webkamera

Když je přístroj vypnut, stiskněte a držte tlačítko K1 a připojte přístroj k PC

#### 5. Nabíjení

Připojením přístroje do USB začne nabíjení-bliká červená LED, plné nabití je indikováno zhasnutím červené LED.

### 6. Změna data a času na videu a snímcích

Po prvním nahrání videa se automaticky vytvoří na kartě SD soubor time,klikněte na něj a přepište stávající datum a čas na správný. Pak uložit a je hotovo.

**RESET** – V případě, že zařízení nereaguje, použijte k provedení RESETU tlačítka K1 a K2 zároveň při zapnutém režimu stand-by.

Pozn: Ovládání přístroje se může v závislosti na jednotlivých sériích drobně lišit. Přístroj používejte v souladu s platnými právními předpisy. Dodavatel nenese žádnou odpovědnost za použití přístroje v rozporu s těmito předpisy.